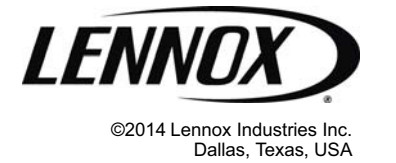

#### KITS COMMON TO COOLING AND HEAT PUMP EQUIPMENT

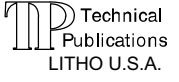

507344-01 12/2014 Supersedes 10/2014

# OUTDOOR UNIT CONTROL REPLACEMENT KIT

# Installation Instructions for Replacement Kit (11H36) for use with Lennox Outdoor Units with iComfort<sup>®</sup> Control

## General

This document provides general guidelines concerning replacement of the outdoor unit's iComfort control, the removal of the PWM fan control and installation of new compressor solenoid harness for two-stage outdoor units. This new outdoor unit control is compatible with iComfort<sup>®</sup> systems.

# **WARNING**

Improper installation, adjustment, alteration, service or maintenance can cause personal injury, loss of life, or damage to property.

Installation and service must be performed by a licensed professional installer (or equivalent) or a service agency.

## Application

This outdoor control replacement kit (11H36) is used to replace any of the existing outdoor controls and components listed in table 1.

### Shipping and Packing List

Check unit for shipping damage. Consult last carrier immediately if damage is found.

| Qty. | Part Description                                            | Part<br>Numbers                                                                                      |
|------|-------------------------------------------------------------|----------------------------------------------------------------------------------------------------|
| 1    | Outdoor unit control                                        | 103369-04                                                                                            |
| 1    | Compressor solenoid harness (2-stage units only)            | 49M7301                                                                                              |
| 7    | #10 - 32 x 1/2" hex slotted washer head self-<br>tap screws | P-8-3981                                                                                             |
| 5    | Tie wraps                                                   | 100082-02                                                                                            |
| 8    | Replacement wiring diagrams (stickers)                      | 537507-01<br>537508-01<br>537509-01<br>537510-01<br>537513-01<br>537514-01<br>537565-01<br>537566-01 |
| 1    | Display and configuration guide (sticker)                   | 580656-01                                                                                            |
| 1    | Jumper and Link Guide (sticker)                             | 580657-01                                                                                            |

#### Table 1. iComfort<sup>®</sup> Existing Outdoor Controls and Components)

| Applicable<br>Outdoor Unit      | Outdoor<br>Control Part<br>Numbers | PWM Fan<br>Control Part<br>Number | Compressor<br>Solenoid<br>Harness Part<br>Numbers |
|---------------------------------|------------------------------------|-----------------------------------|---------------------------------------------------|
| Single-stage air conditioner    | 101799-XX                          |                                   | N/A                                               |
| Two-stage air conditioner       | 101798-XX                          | 102701-01                         | 100037-01                                         |
| Single-stage<br>heat pump       | 101797-XX                          | 102791-01                         | N/A                                               |
| Two-stage heat<br>pump          | 101796-XX                          |                                   | 100037-01                                         |
| All outdoor units with controls | 103369-01, -02<br>and -03          | N/A                               | N/A                                               |

NOTE - This kit can be used in the following models:

- All versions of the XC17, XP17, XP17N, XP21 and XP21N.
- XP19-XX-230-06 only.
- XC21-XX-230-04 or higher.

# **IMPORTANT !**

#### TWO-STAGE (XP19-XX-230-06 AND XP21) OUTDOOR HEAT PUMP UNITS BUILT BEFORE FEBRUARY 2012

THESE SYSTEMS WILL REQUIRE A 70VA CONTROL TRANSFORMER (CATALOG # 13H2801 - ORDERLY SEPARATELY) FOR INDOOR AIR HANDLERS THAT USE ECB29 ELECTRIC HEAT SECTIONS LARGER THAN 10 KW. THE LARGER 70VA IS REQUIRED TO HANDLE THE REVISED LOADING OF THE TWO-STAGE SOLENOID IN THE COMPRESSOR.

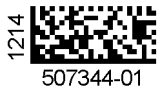

# Air Conditioner or Heat Pump Control Removal

- 1. Disconnect power to the indoor and outdoor units at both service disconnect switches.
- 2. Remove unit access panel. See unit installation instruction for access panel removal procedure.
- 3. Remove the necessary wiring attached to the existing control (A175) and PWM fan control (A177) (if present) in order to remove them.

NOTE - Remove the existing 2-stage compressor solenoid harness as noted below and discard.

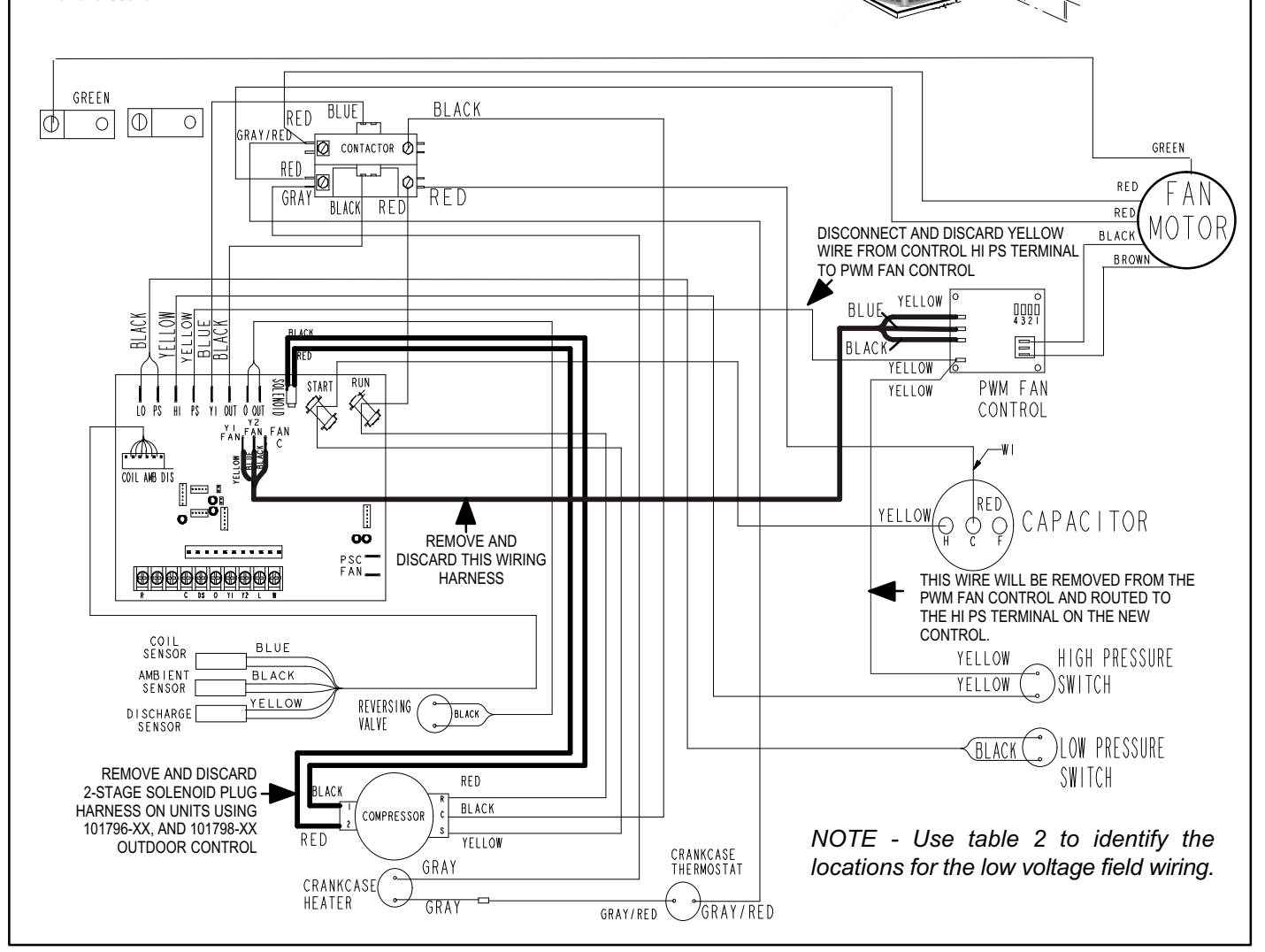

SERVICE DISCONNECT

SWITCH

Figure 1. All Units — Electronically Commutated Motor (ECM) made by EBM-PAST (Typical Original Wiring — AC or HP or Heat Pump)

| Terminal Designation | Wire Color | Terminal Designation | Wire Color |
|----------------------|------------|----------------------|------------|
| R                    |            | 0                    |            |
| l+                   |            | Y1                   |            |
| I-                   |            | Y2                   |            |
| С                    |            | L                    |            |
| DS                   |            | W                    |            |

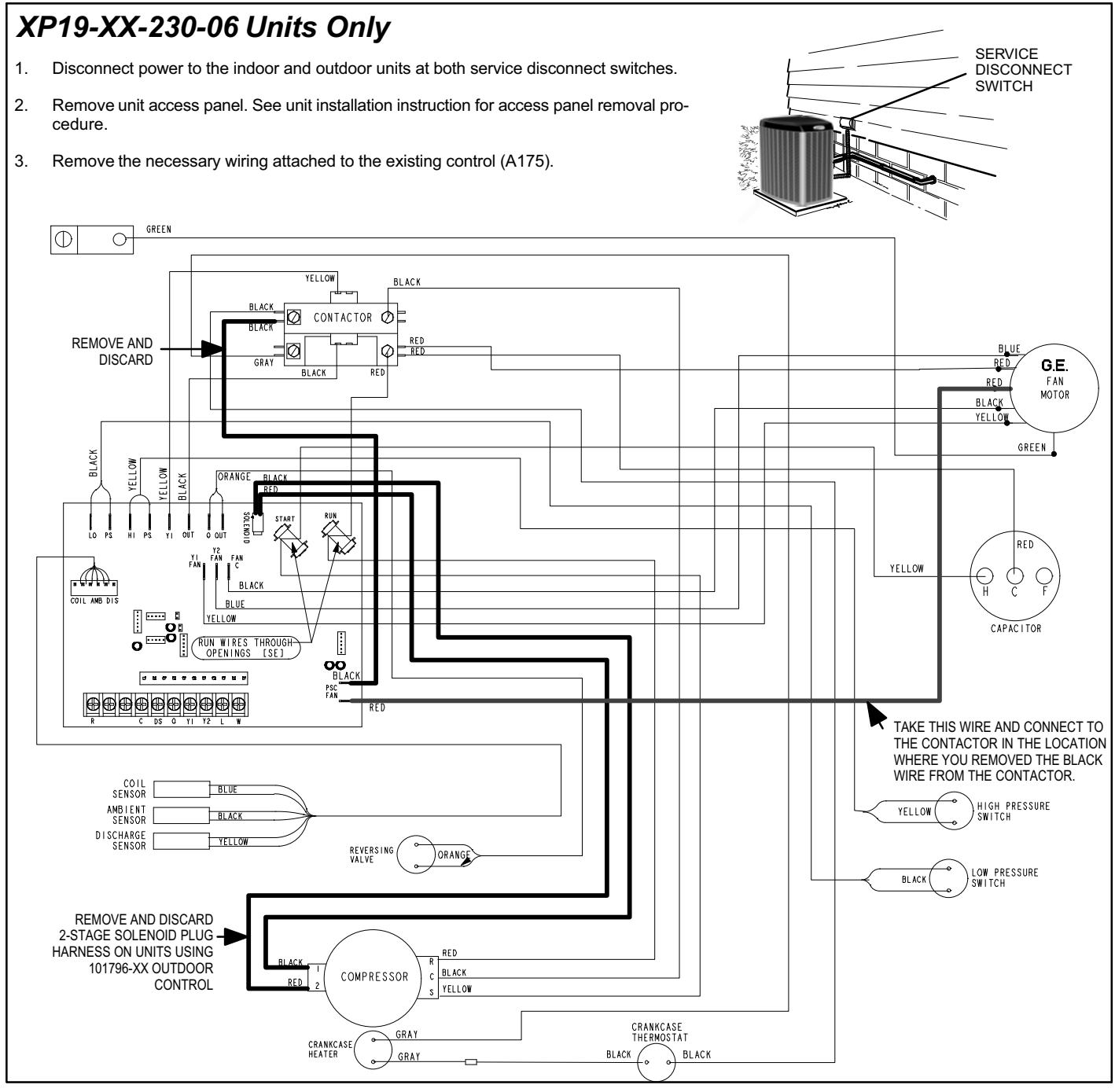

Figure 2. XP19-XXX-230-06 — Electronically Commutated Motor (ECM) Fan Motor (Typical Original Wiring) Table 3. Record Low-Voltage Field Wiring

| Terminal Designation | Wire Color | Terminal Designation | Wire Color |
|----------------------|------------|----------------------|------------|
| R                    |            | 0                    |            |
| l+                   |            | ¥1                   |            |
| I-                   |            | Y2                   |            |
| С                    |            | L                    |            |
| DS                   |            | W                    |            |

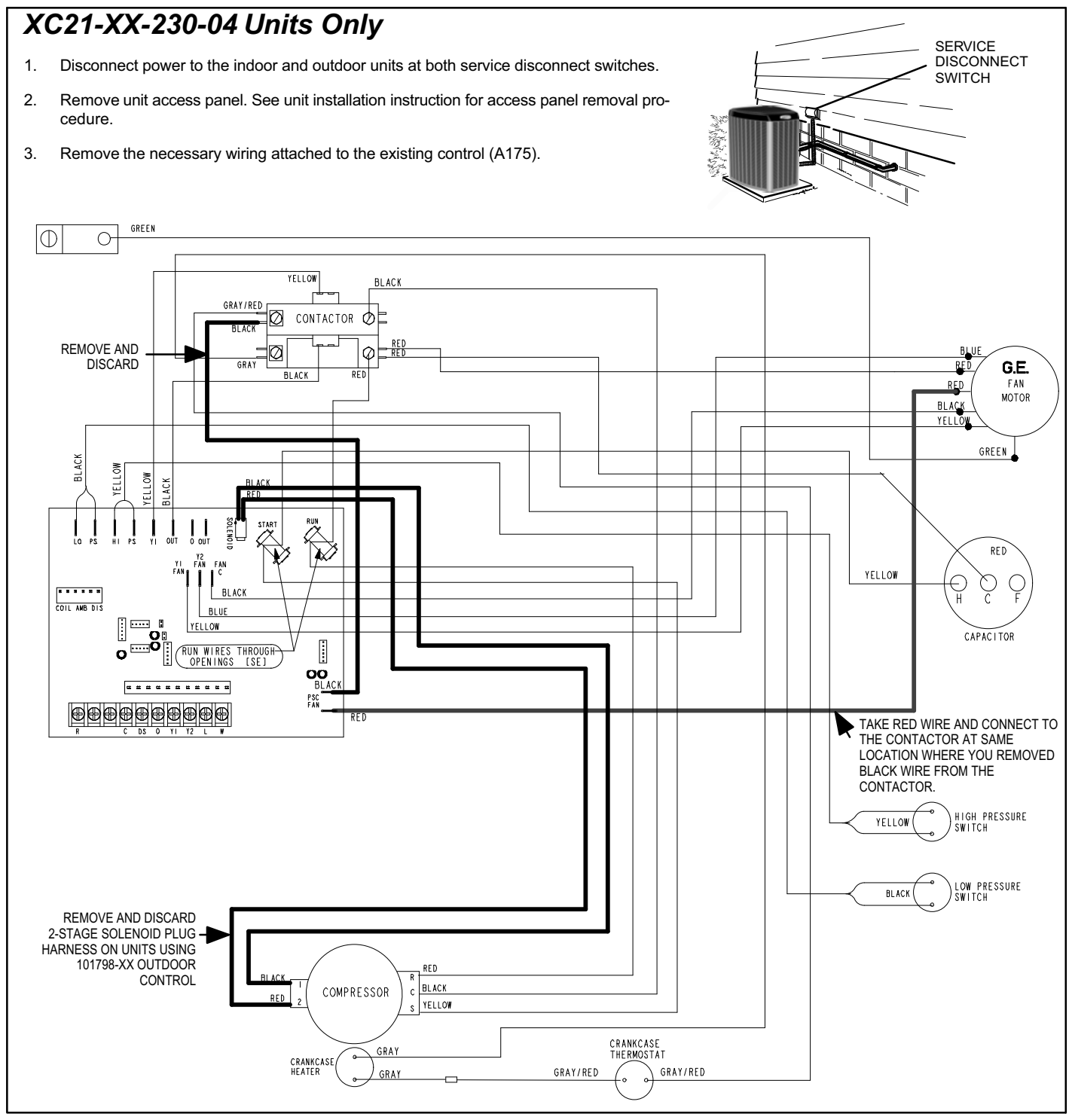

Figure 3. XC21-XXX-230-04 — Electronically Commutated Motor (ECM) Fan Motor (Typical Original Wiring) Table 4. Record Low-Voltage Field Wiring

| Terminal Designation | Wire Color | Terminal Designation | Wire Color |
|----------------------|------------|----------------------|------------|
| R                    |            | 0                    |            |
| l+                   |            | ¥1                   |            |
| I-                   |            | Y2                   |            |
| С                    |            | L                    |            |
| DS                   |            | W                    |            |

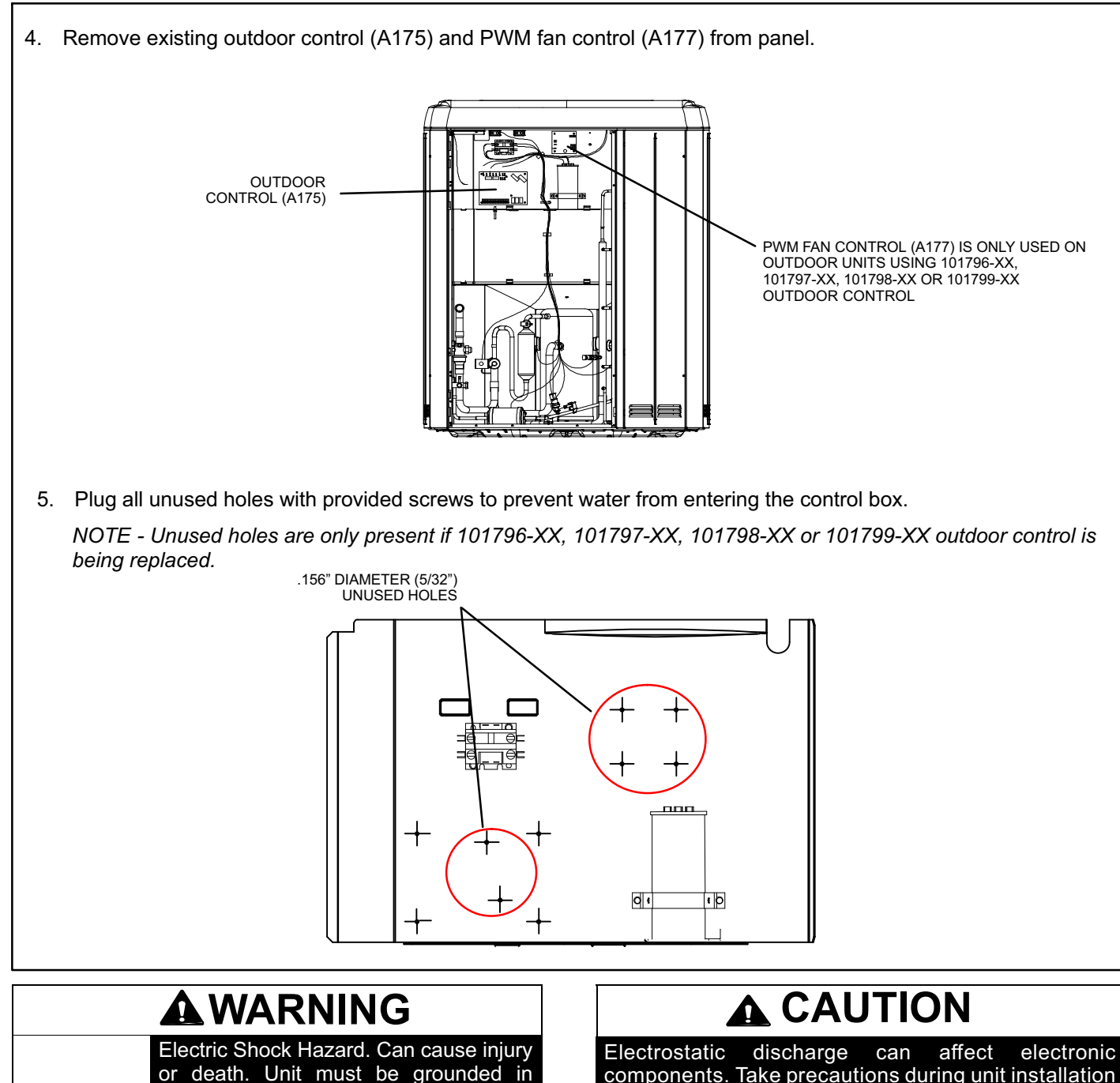

or death. Unit must be grounded in accordance with national and local codes.

Line voltage is present at all components when unit is not in operation on units with single-pole contactors. Disconnect all remote electric power supplies before opening access panel. Unit may have multiple power supplies. Electrostatic discharge can affect electronic components. Take precautions during unit installation and serv to protect the unit's electronic controls. Precautions will help to avoid control exposure to electrostatic discharge by putting the unit, the control and the technician at the same electrostatic potential. Neutralize electrostatic charge by touching hand and all tools on an unpainted unit surface before performing any service procedure.

1. Install new outdoor control (A175) and wire per wiring diagram below.

NOTE - Install the new two-stage compressor solenoid harness as noted below.

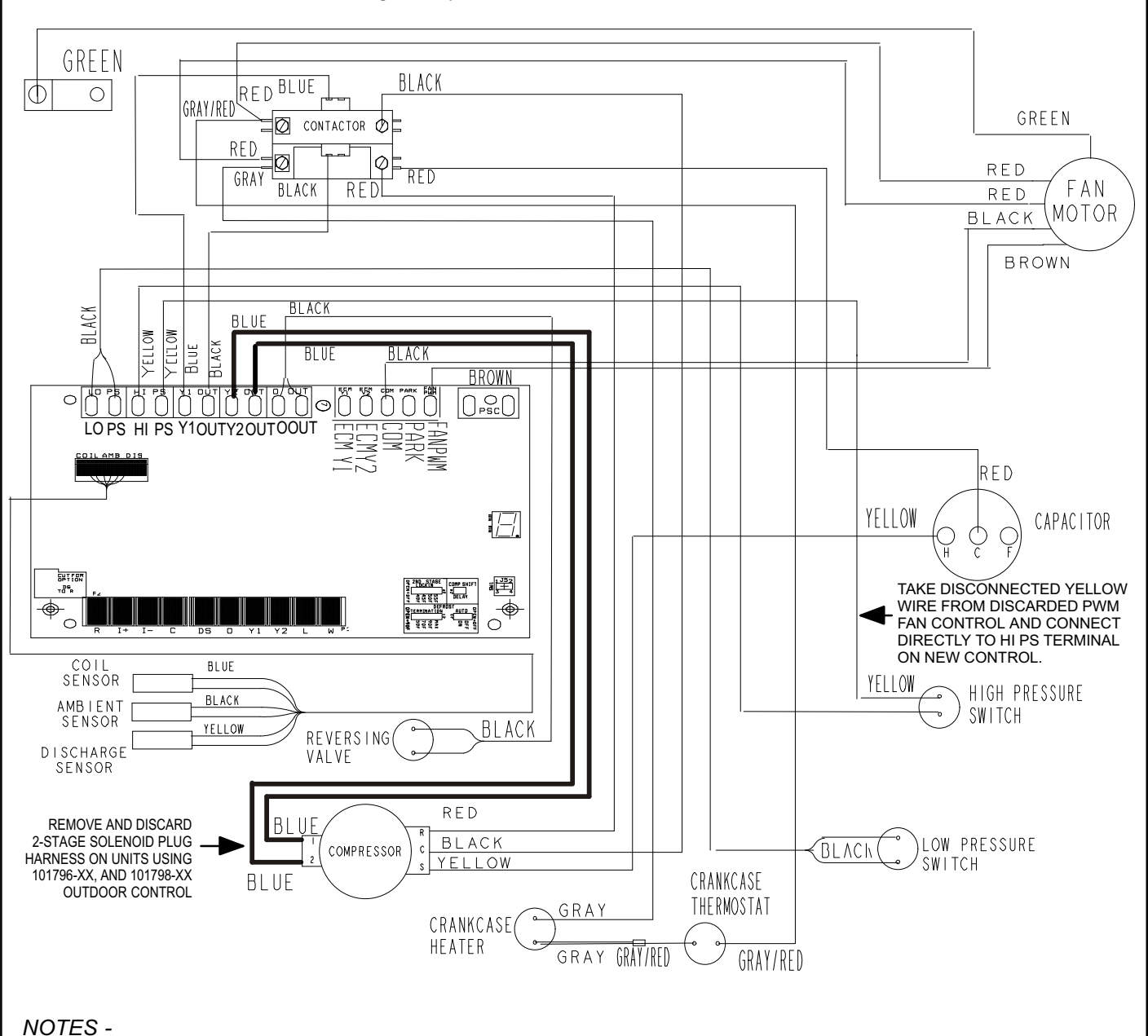

- 1. Use the information entered in table 2 to make the connections for the low-voltage field wiring.
- The new outdoor control (A175) does not include an integrated LSOM function. A ComfortAlert Ultratech Diagnostics module will need to be purchase separately (catalog number 85M53) if that feature is desired. The new outdoor control's R, C and L terminals are used to connect this device.

#### Figure 4. All Units (Typical New Wiring) (Copeland Compressor Used)

# 

Physical contact with metal edges and corners while applying excessive force or rapid motion can result in personal injury. Be aware of, and use caution when working near these areas during installation or while servicing this equipment.

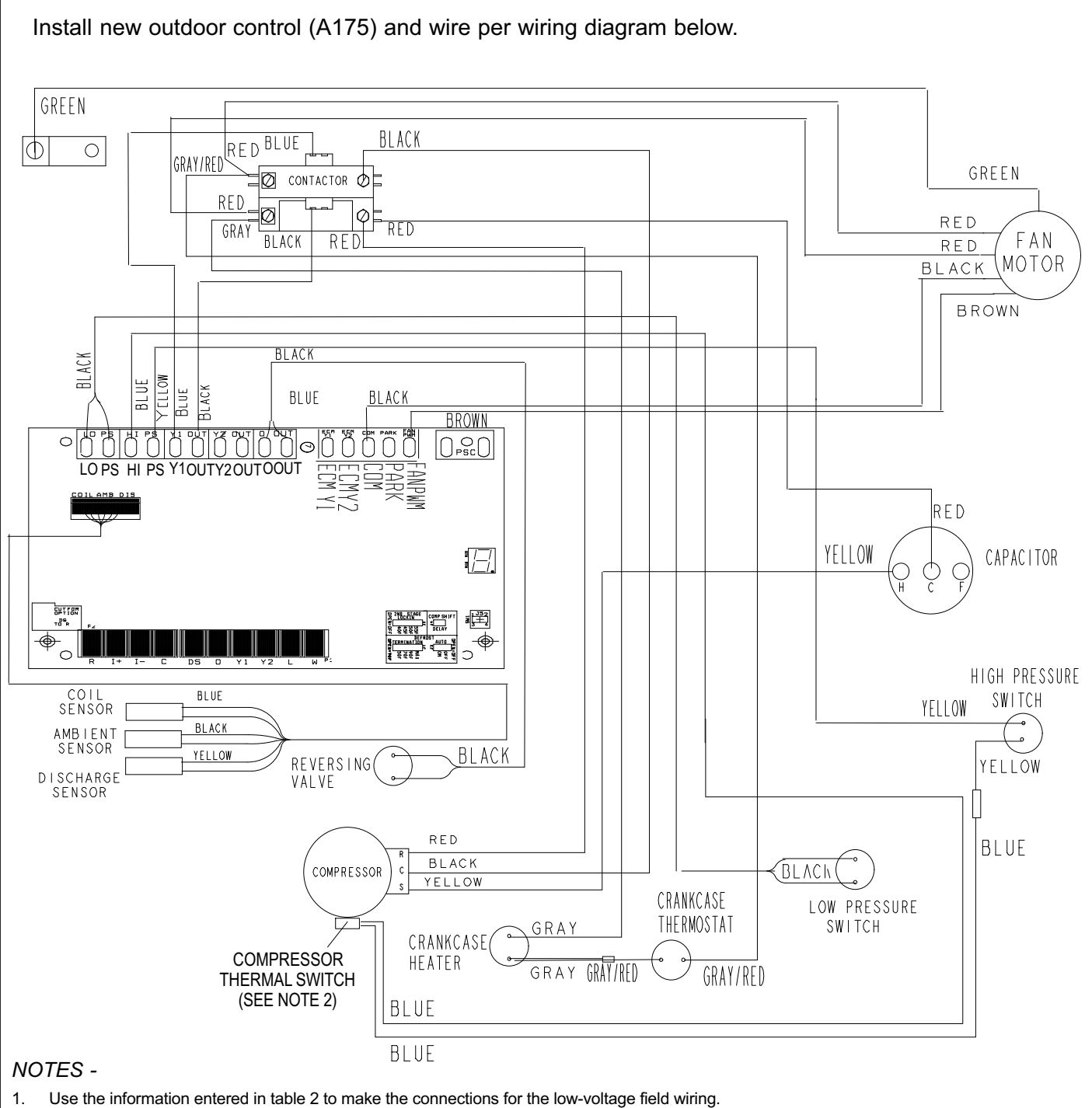

2. Compressor thermal switch is present on XC17 and XP17 when an Interlink compressor is used. Units are equipped with a compressor-mounted normally-closed temperature switch that prevents compressor damage due to overheating caused by internal friction. The switch is located on top of the compressor casing. This switch senses the compressor casing temperature and opens at 239-257°F (115°C-125°C) to shut off compressor operation. The auto-reset switch closes when the compressor casing temperature falls to 151-187°F (66°C-86°C), and the compressor is re-energized. This single-pole, single-throw (SPST) bi-metallic switch is wired in series with the high pressure switch.

Figure 5. XC17 and XP17 Interlink Compressor Used (Control Replacement Only)

### **Jumper Settings**

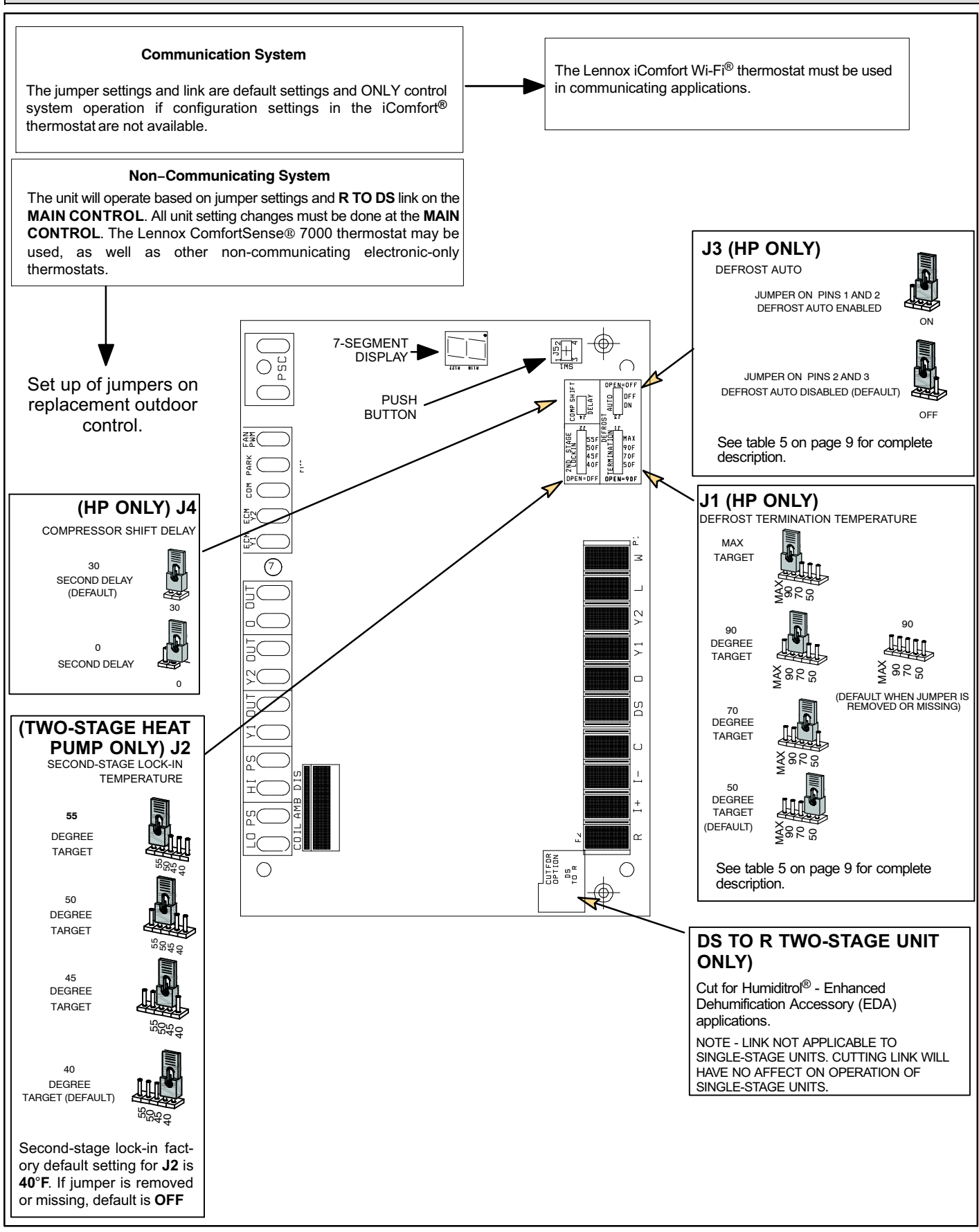

#### Table 5. J1 and J3 Function Description

| J1- DEFROST          | <ol> <li>The J1 jumper is factory-set to 50°F (10°C). This jumper can repositioned to terminate defrost at 70°F, 90°F or MAX (21°C, 32°C and MAX). If there is no jumper on J1, the default termination temperature is 90°F(325C).</li> </ol>                                                                                                    |
|----------------------|----------------------------------------------------------------------------------------------------|
| TERMINATION          | NOTE - Colder climates may require a higher defrost termination temperature to maintain a clear coil.                                                                                                    |
|                      | 2. If the <b>J1</b> jumper is set to <b>MAX</b> , defrost will run <b>maximum defrost sequence</b> .                                                                                                    |
|                      | 1. Defrost Auto can be set to either ON or OFF. Factory setting is OFF.                                                                                                    |
|                      | <b>Note</b> : If the jumper is missing the default is <b>OFF</b> .                                                                                                    |
|                      | 2. Defrost Auto is set to OFF, the defrost cycle will run and terminate based on J1 setting.                                                                                                    |
|                      | 3. Defrost Auto is set to ON, the defrost termination will be determined based on the following rules:                                                                                                    |
|                      | A The first defrost after the unit is powered up, or the first defrost after cooling call, will terminate based on the J1 setting.                                                                                                    |
|                      | B The accumulated heating run-time between defrost cycles:                                                                                                    |
| J3 - DEFROST<br>AUTO | <ul> <li>If the heating run time between defrost cycles is less than 50 minutes, the defrost termination temperature will be increased for the next defrost cycle based on the current termination setting. If the current termination setting is 50°F or 70°F, then the next defrost termination will be 90°F. If J1 is set at 90°F or MAX, the next defrost cycle will terminate at the MAX setting.</li> </ul> |
|                      | <ul> <li>If the heating run time between defrosts is longer than 1 hour for 2 consecutive heating cycles and the termina-<br/>tion temperature is set at 50°F, 70°F, or 90°F, then the defrost control will follow the JI jumper setting during the next<br/>defrost cycle. If the J1 jumper is set to MAX, then the next defrost termination temperature will be decreased to 90°F.</li> </ul>                   |
|                      | C If J1 is set to MAX, the system will always run at MAX when accumulated compressor OFF time is longer than <u>30 minutes</u><br>and ambient temperature is less than <u>35°F</u> .                                                                                                    |
|                      | D When the ambient sensor temperature is higher than 40°F and J1 is set to MAX, defrost termination will be 90°F. If J1 is 50°F, 70°F, or 90°F, defrost termination will follow the J1 setting.                                                                                                    |

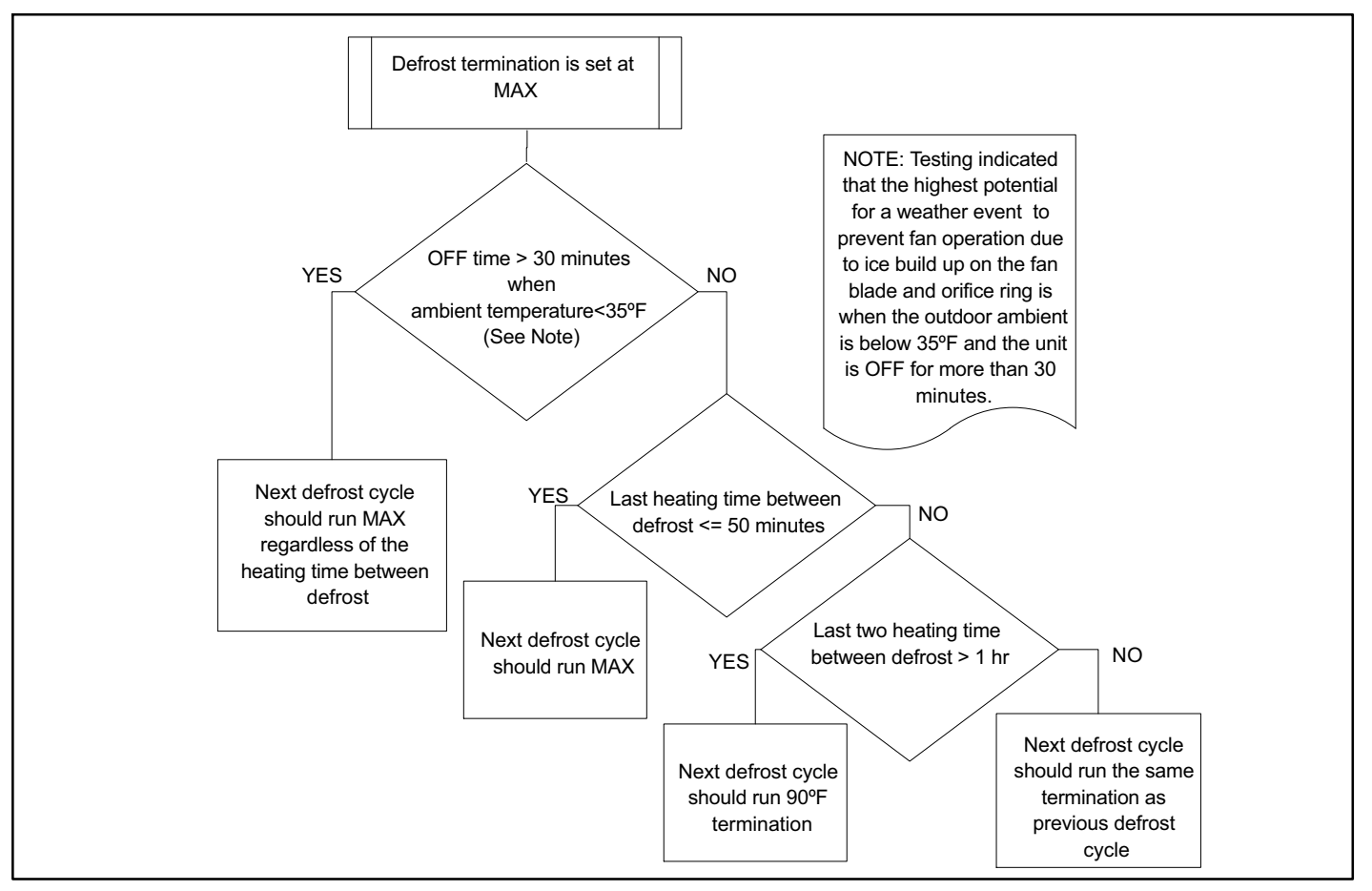

Figure 7. Auto Defrost Rule

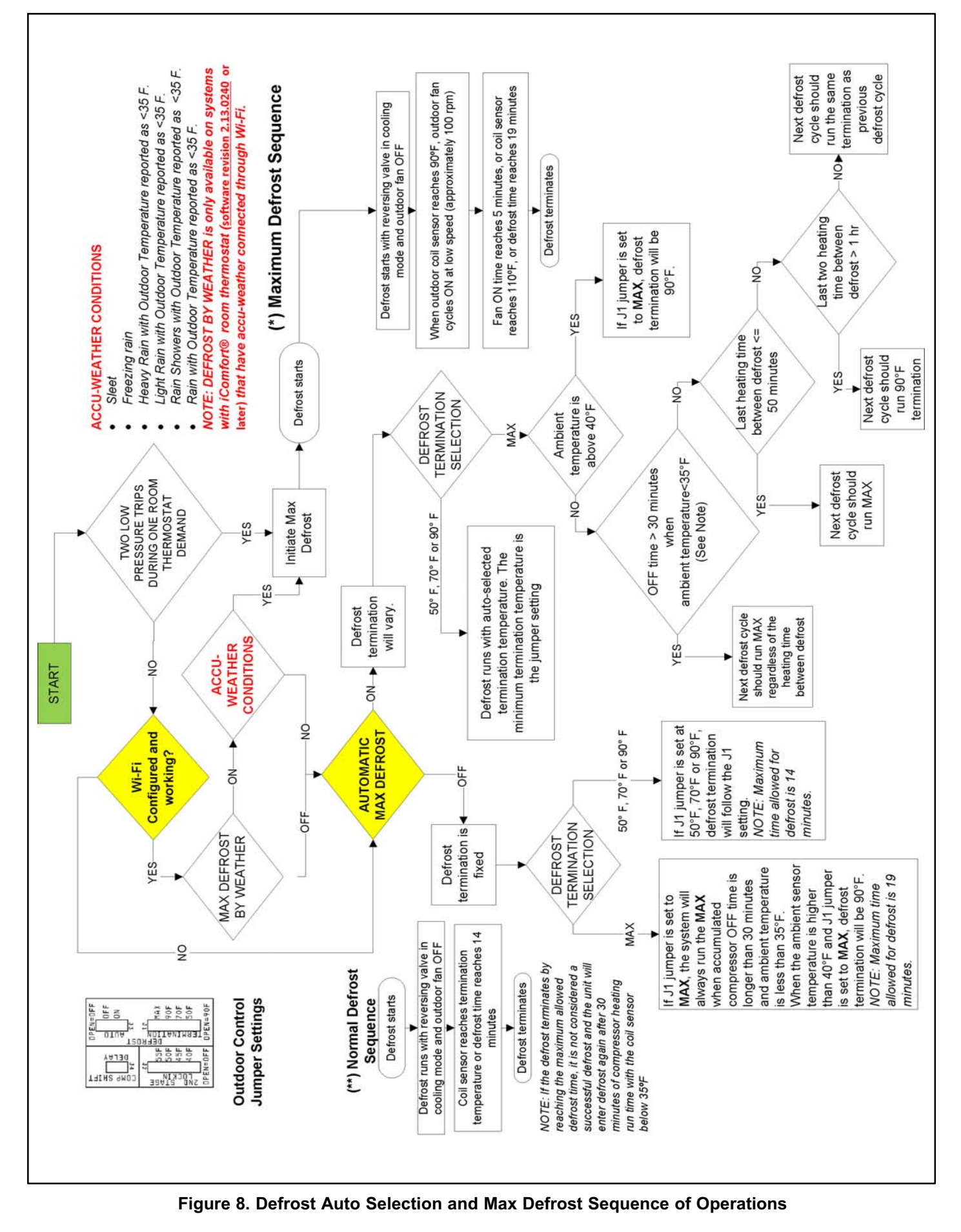

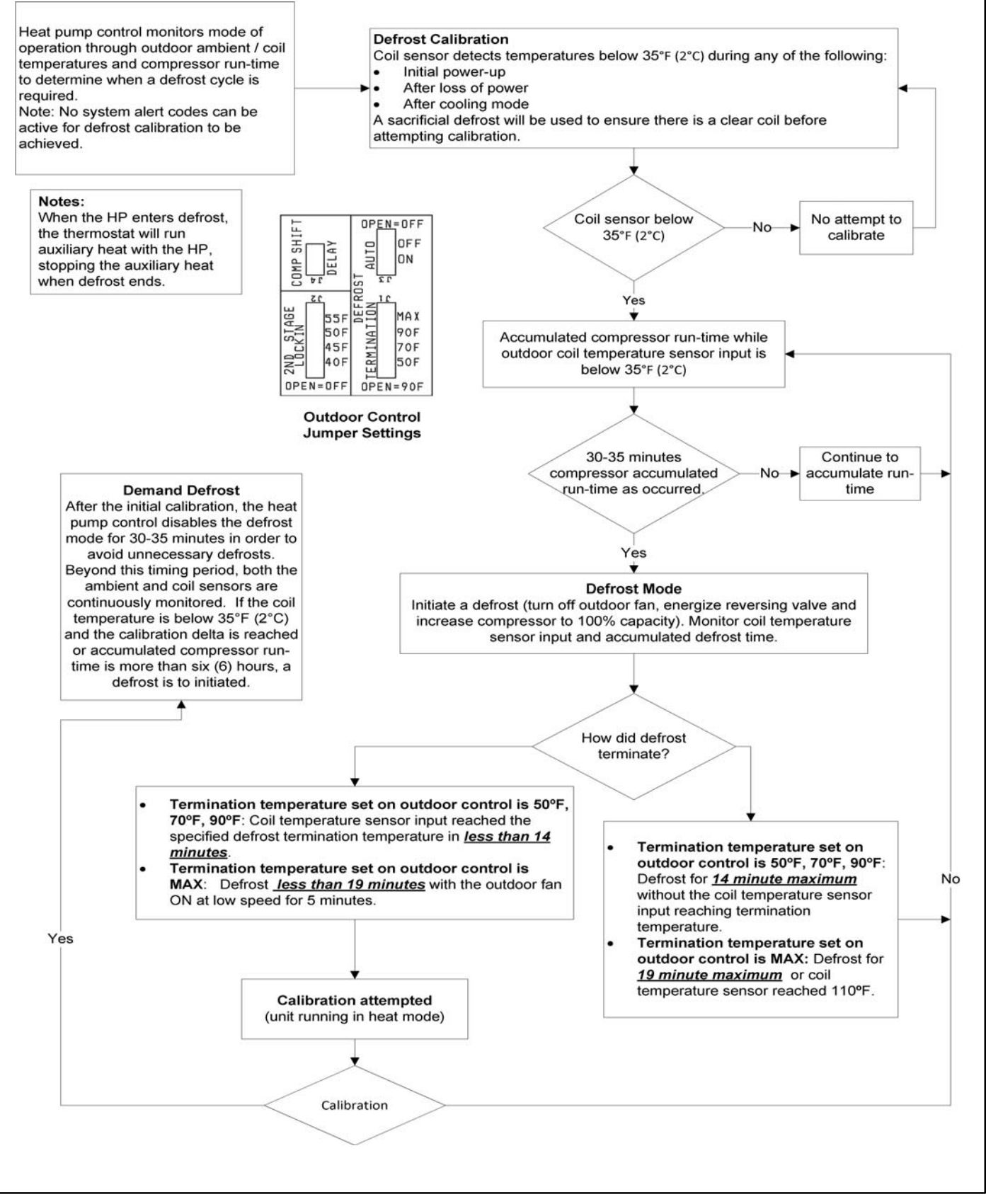

Figure 9. Demand Defrost - MAX Defrost

# **Configuring Unit**

For the new outdoor control to work correctly, it **MUST BE** programmed for unit type (AC or HP and number of stages), unit capacity and outdoor fan profile (RPM). The new outdoor control has an auto-detection feature that will determine the unit type. The following set-up procedures MUST be done on all new outdoor controls.

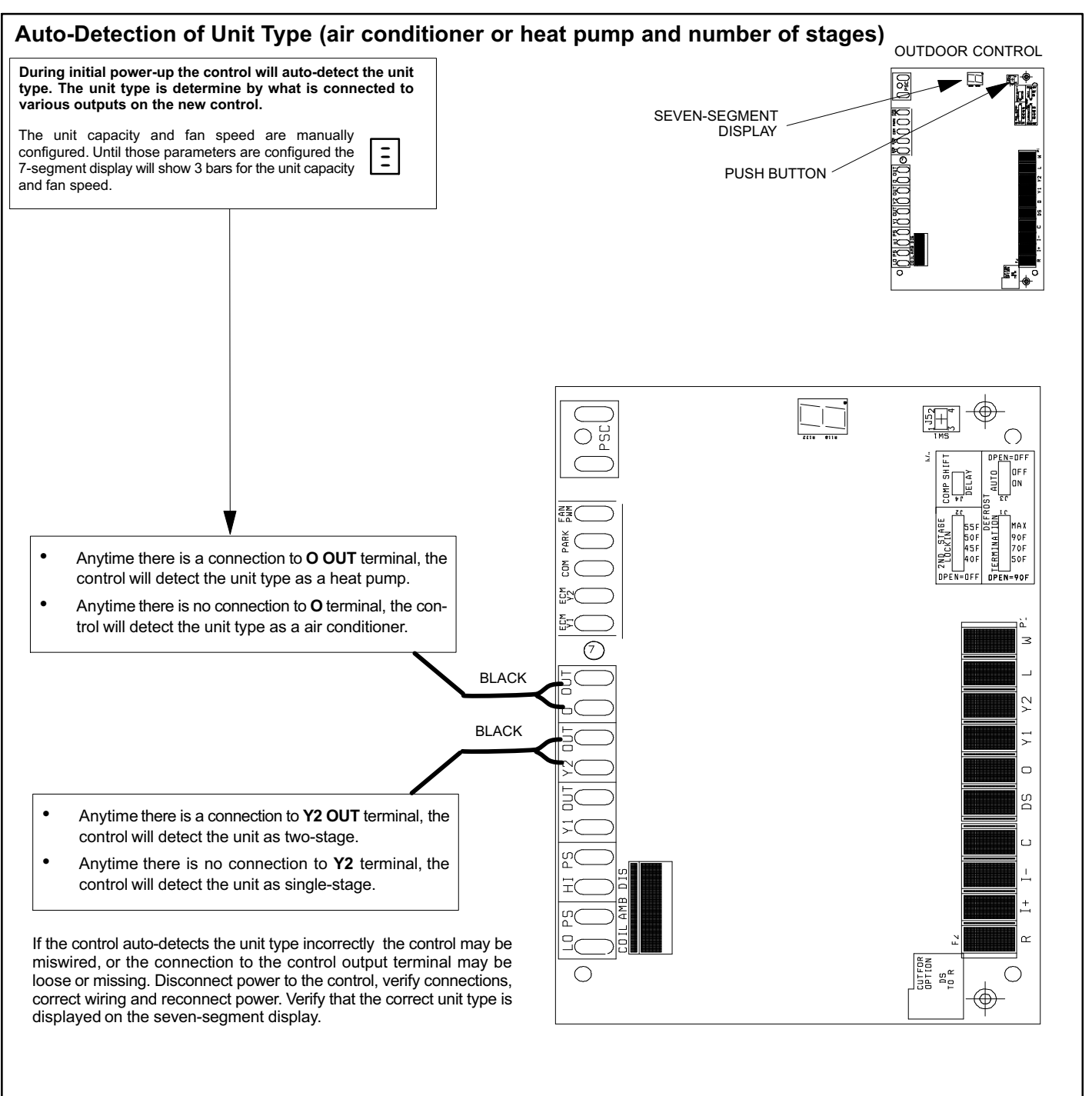

Figure 10. Unit Type Automatic Configuration

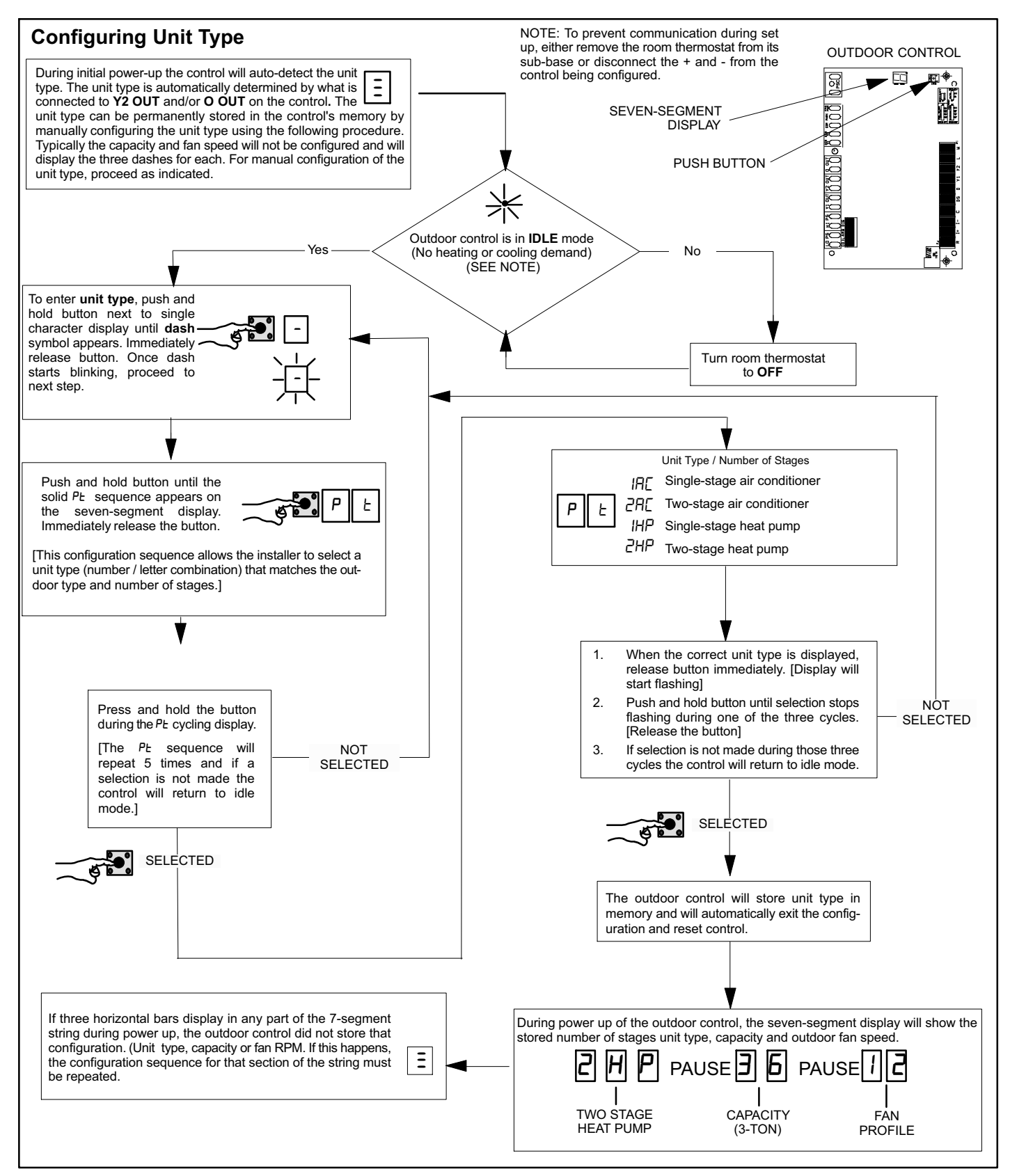

Figure 11. Unit Type Manual Configuration

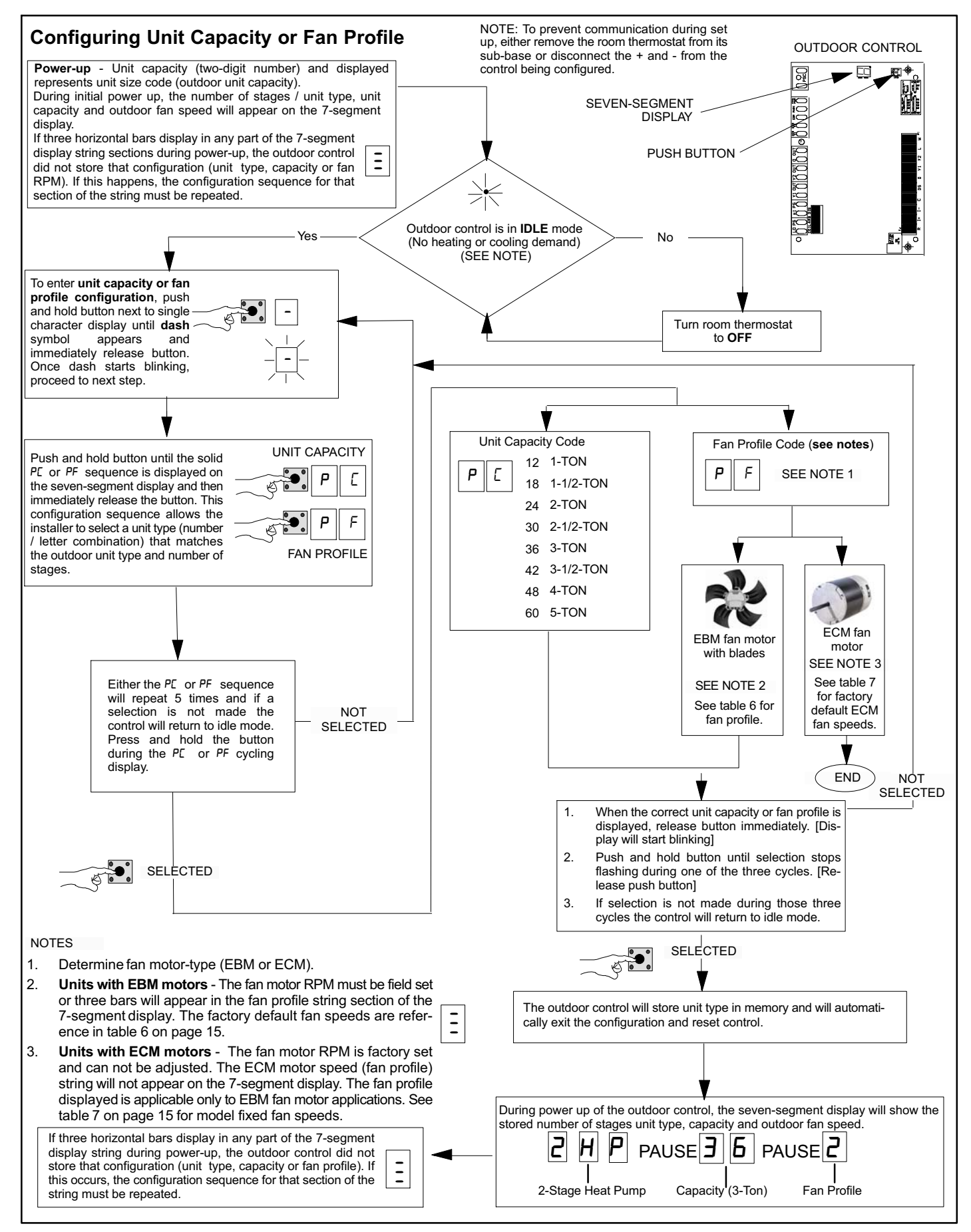

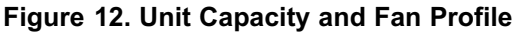

#### Table 6. EBM Fan RPM Profiles

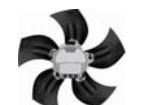

| Fan RPM<br>Profile | Model Number                 | Stage 1<br>PWM % | Stage 1<br>RPM | Stage 2<br>PWM % | Stage 2<br>RPM | EDA Stage<br>PWM % | EDA Stage<br>RPM |
|--------------------|------------------------------|------------------|----------------|------------------|----------------|--------------------|------------------|
| 0                  | XC/XP17-024                  | 55               | 400            | 55               | 400            | 55                 | 400              |
| 1                  | XC/XP17-030                  | 62               | 450            | 62               | 450            | 62                 | 450              |
| 2                  | Not assigned                 | 69               | 500            | 69               | 500            | 69                 | 500              |
| 3                  | Not assigned                 | 71               | 550            | 76               | 550            | 71                 | 550              |
| 4                  | XC/XP17-036 and -042         | 83               | 600            | 83               | 600            | 83                 | 600              |
| 5                  | Not assigned                 | 90               | 650            | 90               | 650            | 90                 | 650              |
| 6                  | XC/XP17-048 and -060         | 92               | 675            | 92               | 675            | 92                 | 675              |
| 7                  | Not assigned                 | 97               | 700            | 97               | 700            | 97                 | 700              |
| 8                  | Not assigned                 | 48               | 350            | 55               | 400            | 27                 | 200              |
| 9                  | Not assigned                 | 55               | 400            | 62               | 450            | 27                 | 200              |
| 10                 | XP21-024                     | 58               | 425            | 69               | 500            | 27                 | 200              |
| 11                 | XC21-024                     | 65               | 475            | 76               | 550            | 27                 | 200              |
| 12                 | XC/XP21-036                  | 72               | 525            | 83               | 600            | 30                 | 225              |
| 13                 | Not assigned                 | 79               | 575            | 90               | 650            | 30                 | 225              |
| 14                 | XC21-048, - 060 and XP21-048 | 83               | 600            | 92               | 675            | 30                 | 225              |
| 15                 | XP21-060                     | 86               | 625            | 97               | 700            | 30                 | 225              |

#### Table 7. Fan RPM for ECM Motors

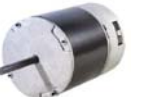

# ECM MOTOR

| Model Number                                       | Stage 1 RPM | Stage 2 RPM | EDA Stage RPM |
|----------------------------------------------------|-------------|-------------|---------------|
| XP17N-XX-230-01                                    | 700         | N/A         | 250           |
| XP19-XX-230-06, XC21-XX-230-04 and XP21N-XX-230-01 | 700         | 850         | 250           |

# Seven-Segment Alert and System Status Codes

Alert codes are displayed using the seven-segment display located on the outdoor control.

NOTE — System fault and lockout alarm code displays takes precedence over system status (cooling, heating stages or defrost/dehumidification).

The seven-segment will display an abnormal condition (error code) when detected in the system. A list of the codes are shown in table 8.

#### **RESETTING ALERT CODES**

Alert codes can be reset manually or automatically:

#### 1. Manual Reset

Manual reset can be achieved by one of the following methods:

- Disconnecting **R** wire from the main control's **R** terminal.
- Turning the indoor unit off and back on again

After power-up all existing codes are cleared.

#### 2. Automatic Reset

After an alert is detected, the main control continues to monitor the unit's system and compressor operations. When/if conditions return to normal, the alert code is turned off automatically.

 Table 8. Seven-Segment Display Alert Codes

 NOTE — System fault and lockout seven-segment display alarm codes takes precedence over system status codes (cooling, heating stages or defrost/dehumidification). Only the latest active fault, or lockout alarm code if present, will be displayed. If no fault or lockout codes are active, then system status codes are routinely displayed.

| Alert<br>Codes | Alarm Description                                                                                                    | Possible Causes and Clearing Alarm                                                                                                    |
|----------------|----------------------------------------------------------------------------------------------------|----------------------------------------------------------------------------------------------------|
| E 105          | The outdoor unit has lost communication with the rest of the system.                                                                                                    | Equipment is unable to communicate. This may indicate the existence of other alarms / codes. In most cases errors are related to electrical noise. Make sure high voltage power is separated from RSBus. Check for mis-wired and/or loose connections between the stat, indoor unit and outdoor unit. Check for a high voltage source of noise close to the system. This is a self-recoverable error.                                                                                                    |
| E 120          | There is a delay in the outdoor unit responding to the system.                                                                                                    | Typically, this alarm/code does not cause any issues and will clear on its own. The alarm / code is usually caused by a delay in the outdoor unit responding to the thermostat. Check all wiring connections. Cleared after unresponsive device responds to any inquiry                                                                                                    |
| E 124          | The iComfort <sup>®</sup> thermostat has lost com-<br>munication with the outdoor unit for<br>more than 3 minutes.                                                       | Equipment lost communication with the thermostat. Check the wiring connections, ohm wires and cycle power. The alarm stops all associated HVAC operations and waits for a heartbeat message from the unit that's not communicating. The alarm / fault clears after communication is re-established.                                                                                                    |
| E 125          | There is a hardware problem with the outdoor unit control.                                                                                                    | There is a control hardware problem. Replace the outdoor control if the problem prevents operation and is persistent. The alarm / fault is cleared 300 seconds after the fault recovers.                                                                                                    |
| E 126          | There is an internal communication problem with the outdoor unit control.                                                                                                | There is an internal hardware problem on the control. Typically the control will re-set itself. Replace the control if the problem prevents operation and is persistent. The alarm / fault is cleared 300 seconds after the fault recovers.                                                                                                    |
| E 131          | The outdoor unit control parameters are corrupted                                                                                                    | Reconfigure the system. Replace the control if heating or cooling is not available.                                                                                                    |
| E 180          | The iComfort <sup>®</sup> thermostat has found a problem with the outdoor unit's ambient sensor.                                                                         | In normal operation after outdoor control recognizes sensors, the alarm will be sent if valid temperature reading is lost. Compare outdoor sensor resistance to temperature/resistance charts in unit installation instructions. Replace sensor pack if necessary. At the beginning of (any) configuration, furnace or air-handler control will detect the presence of the sensor(s). If detected (reading in range), appropriate feature will be set as 'installed' and shown in the iComfort <sup>®</sup> thermostat 'About' screen. The alarm / fault will clear upon configuration, or sensing normal values.                                                                                                    |
| E 345          | The "O" relay on the air-handler or<br>outdoor unit has failed. Either the pilot<br>relay contacts did not close or the relay<br>coil did not energize.                  | O relay / Stage 1 failed. Pilot relay contacts did not close or the relay coil did not energize. Replace control. Cleared after the fault recovered following reset.                                                                                                    |
| E 409          | The secondary voltage for the outdoor<br>unit has fallen below 18VAC. If this<br>continues for 10 minutes, the system will<br>shut down.                                 | Secondary voltage is below 18VAC. After 10 minutes, operation is discontinued. Check the indoor line voltage, transformer output voltage. The alarm clears after the voltage is higher than 20VAC for 2 seconds or after a power reset.                                                                                                    |
| E 410          | The outdoor unit pressure is below the required limit.                                                                                                    | Unit pressure is below the lower limit. The system is shut down. The low pressure switch for HFC-410A will open at 40PSIG and close at 90PSIG. Confirm that the system is properly charged with refrigerant. Check TXV, indoor unit blower motor, dirty filters or clogged refrigerant filter. Confirm that the evaporator coil is clean. The alarm clears after the pressure switch closes or after a power reset.                                                                                                    |
| E 411          | The low pressure switch has opened 5 times during one cooling cycle. As a result, the system will shutdown.                                                              | Open low pressure switch error count reached 5 strikes. The low pressure switch for R410A will open at 40PSIG and close at 90PSIG. Confirm that the system is properly charged with refrigerant. Check TXV, indoor unit blower motor, dirty filters or clogged refrigerant filter. Confirm that the evaporator coil is clean. The alarm clears after a power reset.                                                                                                    |
|                |                                                                                                    | Unit pressure is above the upper limit. System is shut down.                                                                                                    |
|                | The outdoor unit procedure is above the                                                                                                    | • The high pressure switch for HFC-410A will open at 590PSIG and close at 418PSIG. Confirm that the system is properly charged with refrigerant. Check condenser fan motor, TXV, indoor unit blower motor, stuck reversing valve or clogged refrigerant filter. Confirm that the outdoor unit is clean. The alarm clears after 4 consecutive normal compressor run cycles, the pressure switch closes or a power reset.                                                                                                    |
| E 412          | required limit. The system will shut down.                                                                                                    | <ul> <li>Compressor thermal switch used on XC17 and XP17 when Interlink compressor is used. Units<br/>are equipped with a compressor mounted normally-closed temperature switch that prevents<br/>compressor damage due to overheating caused by internal friction. The switch is located on top<br/>of the compressor casing. This switch senses the compressor casing temperature and opens<br/>at 239-257°F (115°C-125°C) to shut off compressor operation. The auto-reset switch closes<br/>when the compressor casing temperature falls to 151-187°F (66°C-86°C), and the compressor<br/>is re-energized. This single-pole, single-throw (SPST) bi-metallic switch is wired in series with<br/>the high pressure switch.</li> </ul> |
| E 413          | The high pressure or compressor<br>thermal switch has opened 5 times<br>during one room thermostat demand. As<br>a result, the outdoor control will hard<br>lockout unit | Open high pressure or compressor thermal switch error count reached 5 strikes. System is shut down. The high pressure switch for HFC-410A will open at 590PSIG and close at 418PSIG. Confirm that the system is properly charged with refrigerant. Check condenser fan motor, TXV, indoor unit blower motor, stuck reversing valve or clogged refrigerant filter. Confirm that the outdoor unit is clean. The alarm clears after a power reset.                                                                                                    |
| E 414          | The discharge line temperature is high-<br>er than the recommended upper limit of 279°F.                                                                                 | Discharge line temperature is > 279°F. Confirm that the system is properly charged with refrigerant.<br>Check system operating pressures and compare to unit charging charts in installation manual. Con-<br>firm that the outdoor unit is clean. The alarm clears after the discharge temperature is < 225°F.                                                                                                    |

| E 415 | The discharge line temperature has been consistently higher than the recommended upper limit of 279°F.                                                                                                    | Discharge line high temperature error count reached 5 strikes. Confirm that the system is properly charged with refrigerant. Check system operating pressures and compare to unit charging charts in installation manual. Confirm that the outdoor unit is clean. The alarm clears after the discharge temperature is < 225°F. The alarm clears after a power reset.                                                                                                    |
|-------|----------------------------------------------------------------------------------------------------|----------------------------------------------------------------------------------------------------|
| E 416 | The outdoor coil sensor is either open,<br>short-circuited or the temperature is out<br>of sensor range. As a result the outdoor<br>unit control will not perform any defrost<br>tempering.               | Coil sensor being detected open or shorted, or temperature is out of coil sensor range. Outdoor unit control will not perform demand or time/temperature defrost operation. System will still heat or cool. Check the resistance of the coil sensor and compare to temperature resistance chart. Replace coil sensor if needed. The alarm clears when outdoor unit control detects proper coil sensor readings or after a power reset.                                                                                                    |
| E 417 | The outdoor unit discharge sensor is ei-<br>ther open, short-circuited or the temper-<br>ature is out of sensor range. As a result<br>the outdoor unit control will not perform<br>any defrost tempering. | Outdoor unit control detects open or shorted discharge sensor, or temperature that is out of discharge sensor range. Check the resistance of the discharge sensor and compare to temperature resistance chart - replace if needed. Reset by replacing the discharge sensor. This fault is detected by allowing the unit to run for 90 seconds before checking discharge sensor resistance. If the discharge sensor resistance is not within range after 90 seconds, the board will count one fault. After 5 faults, the board will lock out. Check for proper sensor reading and attachment to line. The alarm clears after a power reset. |
| E 418 | There is a faulty <b>W</b> output circuit.                                                                                                    | <b>W</b> terminal is energized <b>while in cooling mode</b> . Possible cause may be a stuck closed relay on the control, or something external to the control that is energizing W terminal when it should not be energized. Solution: Disconnect any wiring from the W terminal. If 24 volts is still on the terminal, then it is a stuck relay. If the 24 volts disappears, then there is a need to check any of the wires hooked up to the W terminal.                                                                                                    |
| E 419 | The $\mathbf{W}$ output on the outdoor unit has reported more than 5 errors. As a result, the system has shutdown the outdoor unit.                                                                       | The <b>W</b> output (code E418) on the outdoor unit has reported more than 5-strikes. As a result, the system has shut-down the outdoor unit. Disconnect thermostat lines from W and verify 24VAC on the W. If 24VAC is present, replace the control.                                                                                                    |
| E 420 | The heat pump defrost cycle has taken more than 20 minutes to complete.                                                                                                    | Defrost cycle lasts longer than 20 minutes. This alarm is applicable with non-communicating heat pump system only. Check heat pump defrost operation. The alarm is cleared after the "W1" signal is removed.                                                                                                    |
| E 421 | The <b>W</b> output terminal on the outdoor unit is not wired correctly.                                                                                                    | Voltage sensed on <b>W</b> and <b>O</b> when <b>Y1</b> thermostat input is deactivated. Another device or wiring fault is energizing <b>W</b> Check wiring. The alarm clears when wiring is corrected or after a power reset.                                                                                                    |

NOTE — Additional codes may be found in iComfort<sup>®</sup> room thermostat manual.

# Table 9. Outdoor Control Seven-Segment Unit Status Displays

| Description                                                                                                    | Example of Display                                                                                                    |
|----------------------------------------------------------------------------------------------------|----------------------------------------------------------------------------------------------------|
| <b>Power up / Reset:</b> Unit type and number of stages is displayed                                                                                                    | 1 Stage AC: 1AC<br>2 Stage AC: 2AC<br>1 Stage AC: 1HP<br>1 Stage AC: 2HP                                                                             |
| Verify configuration with information published on the unit name-<br>plate. If the information is incorrect, refer to flow chart <i>Manually</i><br><i>Configuration of Unit Type</i> to re-configure control.         | POWER-UP 7-SEGMENT DISPLAY STRING                                                                                                    |
|                                                                                                    | Unit Type / Stages No Capacity No Fan Profile                                                                                                    |
| Description                                                                                                    | Example of Display                                                                                                    |
| Power up / Reset following display of self-discov-<br>ered configuration: Unit nominal capacity is dis-<br>played, if not programmed then three horizontal lines<br>and the decimal point are displayed for 2 seconds. | Power up nominal capacity display of an XP21-036: <b>36</b><br>POWER-UP 7-SEGMENT DISPLAY STRING<br>Unit Type / Stages<br>Capacity<br>No Fan Profile |
|                                                                                                    | Displays the number of the selected fan profile. 3                                                                                                   |
| Power up / Reset following display of nominal                                                                                                    | POWER-UP 7-SEGMENT DISPLAY STRING                                                                                                    |
| <b>capacity</b> : Fan Profile code. (a single or two digit<br>number) See table 6 for applicable fan RPM profile.                                                                                                    | Unit Type / Stages Capacity Fan Profile                                                                                                    |

| Description                                                                            | Example of Display                                                                                                    |
|----------------------------------------------------------------------------------------|----------------------------------------------------------------------------------------------------|
| Idle Mode: Decimal point blinks at 1 Hz                                                | Idle Mode: Decimal point blinks at 1 Hz (0.5 second on, 0.5 second off). Display OFF.                                                                                                    |
| <b>Soft Disabled</b> : Top and bottom horizontal line and decimal point blink at 1 Hz. | Soft Disabled: Top and bottom horizontal line and decimal point blink at 1 Hz (0.5 second on, 0.5 second off). See additional information below this table.                                                                                                    |
| O.E.M test mode                                                                        | All segments flashing at 2 Hz (unless error is detected) Note: Control should be replaced.                                                                                                    |
| Anti-Short Cycle Delay                                                                 | Middle line shall blink at 1 Hz for 2 seconds, followed by a two second dis-<br>play of the rounded up number of minutes left in the timer (two minutes, one<br>second shall be displayed as "3"). The Anti-Short Cycle Delay time remaining<br>is displayed when the delay is active. |
| <b>Cooling Stage</b> : Shows what stage of cooling is currently operat-<br>ing.        | Following string is repeated if two-stage cooling is active with outdoor fan speed set at 700 RPM. Note: <b>A</b> - If available, displays outdoor ambient temperature.                                                                                                    |
|                                                                                        | L d'pause F I U U pause                                                                                                    |
| Heat Pump Stage: Shows what stage of heat pump is currently operating.                 | Following string is repeated if first-stage heat pump is active with outdoor fan speed set at 600 RPM. Note: <b>A</b> - If available, displays outdoor ambient temperature.                                                                                                    |
|                                                                                        | H I pause F 6 0 0 pause                                                                                                    |
| Defrost Mode: Shown only while in an active defrost.                                   | Following string is repeated if defrost is active while unit was in first-stage heat pump heating mode:                                                                                                    |
|                                                                                        | d F pause H I pause                                                                                                    |
| <b>Dehumidification mode:</b> Shows that the unit is providing dehu-                   | Following string is repeated if dehumidification is active with outdoor fan speed set at 225 RPM:                                                                                                    |
|                                                                                        | d pause F 2 2 5 pause                                                                                                    |
|                                                                                        | If first error is E250 second E231 E pause 2 5 0 pause E pause                                                                                                    |
| Diagnostic recall: Shows the last 10 stored diagnostic error                           | 1 E S                                                                                                    |
| codes.                                                                                 | Next codes (up to 10) are show using same method.                                                                                                    |
|                                                                                        | If there are no error codes stored: E pause 0 0 0                                                                                                    |
| Fault Memory clear                                                                     | After the fault memory is cleared, the following string is displayed with 0.5 seconds character on/off time:                                                                                                    |
|                                                                                        | D D D pause                                                                                                    |
| Active error in outdoor control Idle mode: Shown all active                            | Following string is repeated if Error E125 and E201 are present:                                                                                                    |
| error(s) codes.                                                                        | E I 2 5 pause E 2 0 I                                                                                                    |
| Active error in run mode: Shown current status and all active                          | Following string is repeated if Error E311 is present while blower speed at 700RPM:                                                                                                    |
| error(s) codes.                                                                        |                                                                                                    |
| Outdoor Ambient Temperature (OAT): Any time OAT is sensed                              | Following string is repeated if second stage cooling is active with outdoor fan speed set at 650 RPM and OAT is 104°F:                                                                                                    |
| non-diagnostic modes.                                                                  | E 2 pause F E 5 D pause R I D 4 pause                                                                                                    |
| Outdoor Coil Temperature (OCT): Any time OCT is sensed in                              | Following string is repeated if 2nd stage heat is active with outdoor fan speed set at 550 RPM and QCT is 25° F.                                                                                                    |
| operating range value is displayed if unit is in diagnostic mode.                      | H 2 pause F 5 5 0 pause c 2 5 pause                                                                                                    |
| Discharge Line Temperature (DIS): Any time DIS is sensed in                            | Following string is repeated if 2nd stage cooling is active with outdoor fan speed set at 650 RPM and DIS is 185° F:                                                                                                    |
| operating range value is displayed if unit is in diagnostic mode.                      | С 2 pause F Б 5 D pause d I 8 5 pause                                                                                                    |

#### Table 8. Outdoor Control Seven-Segment Unit Status Displays (continued)

#### SOFT DISABLE

Steps to follow if this control is displaying the soft disable code

- 1. Confirm proper wiring between all devices (Thermostat, damper control module, indoor and outdoor)
- 2. Cycle power to the control that is displaying the soft disable code.
- 3. Put the room thermostat through Set up.
- 4. Go to setup / system devices/ thermostat / edit/ push reset.
- 5. Go to setup / system devices / thermostat / edit / push resetAll.

#### Table 10. Error Recall Menu Options

| Error Code Recall Mode (Note - control must be in idle mode) |             |                                                                                                    |
|--------------------------------------------------------------|-------------|----------------------------------------------------------------------------------------------------|
| Solid                                                        | E           | To enter error code recall mode, push and hold button until solid <b>E</b> appears, then release button. Control will display up to 10 error codes stored in memory. If E000 is displayed, there are no stored error codes. |
| Solid                                                        | -<br>-<br>- | To exit error code recall mode push and hold button until solid three horizontal bars appear, then release button. Note -<br>Error codes are not cleared.                                                                   |
| Solid                                                        | C           | To clear error codes stored in memory, continue to hold push button while the 3 horizontal bars are displayed. Release push button when solid $c$ is displayed.                                                             |
| Blinking                                                     | С           | Hold push button for three seconds to confirm command to delete codes. Error codes are cleared.                                                                                                    |

\*Note once the error history is deleted it cannot be recovered. After the history is deleted, the unit will reset itself.

#### Table 11. Field Test and Program Menu Options

| Display   | Display and action (normal operation)                                                                                                    | Display and action (configuration and test mode)                                                                                                    |  |
|-----------|----------------------------------------------------------------------------------------------------|----------------------------------------------------------------------------------------------------|--|
| Power -UP | Display string displays > number of unit stages > pause > AL or HP unit > pause > unit capacity in BTUs > pause > RPM setting of outdoor fan. If 3 horizontal bars are displayed during any sequence of this string, it indicates that the specific parameter is not configured.                                                            |                                                                                                    |  |
| -         | Idle mode — decimal blinks at 1 Hertz > 0.5 second ON, 0.5 second OFF                                                                                                    |                                                                                                    |  |
| R         | ${\it H}$ in the display string represents the ambient temperature in °F at the outdoor sensor on the outdoor unit.                                                                                                    | Enter <b>A</b> test mode: Display will string active error code(s) <b>E</b> , ambient <b>A</b> , coil <b>c</b> and discharge <b>d</b> temperature in °F at outdoor unit.                                                                                                    |  |
| Н         | <b>d</b> - dehumidification mode string > <b>d</b> pause> $F$ (Outdoor fan)<br><b>RPM</b> > pause > $H$ (ambient temp displayed) > pause > repeat<br>mode. <b>IMPORTANT</b> : On 2-stage unit R to DS link must be cut<br>and correct RPM outdoor fan profile selected for outdoor fan to<br>operate at lower RPM speed when EDA is active. | Enter <b>d</b> test mode: Forced defrost. (System must be configured as HP. Unit must be running in heating mode). Test defrost will terminate when coil terminate temperature is reached (or 10 seconds, whichever is longer) or 14 minutes if coil temperature remains below terminate temperature or by pushing button down for less than 2 seconds. Enter $\mathcal{R}$ test mode: Display will string active error codes $\mathcal{E}$ , ambient $\mathcal{R}$ , coil $\mathcal{L}$ and discharge $\mathcal{d}$ temperature in °F at outdoor unit. |  |
| d F       | <b>d F</b> displays when system is in defrost mode and termination temperature is 50°F, 70°F or 90°F - unit must be running in heating mode, outdoor ambient must be below 65°F and outdoor coil temperature must be below defrost termination temperature.                                                                                 |                                                                                                    |  |
| d F I     | <b>d</b> F1displays when system is in defrost mode and termination is MAX - unit must be running in heating mode, outdoor ambient must be below 65°F and outdoor coil temperature must be below 110°F.                                                                                                    |                                                                                                    |  |
| F         | F in the display string indicates RPM setting output on terminals PWM and com (used with EBM motors). RPM displayed does not apply to motor connected on ECM Y1 and ECM Y2.                                                                                                    |                                                                                                    |  |
| ні        | Heat stage 1 string display > pause > F outdoor fan RPM displayed > pause > A (ambient temperature displayed > pause > repeat mode.                                                                                                    |                                                                                                    |  |
| нг        | Heat stage 2 string display > pause > $F$ outdoor fan RPM displayed mode.                                                                                                    | d > pause > R ambient temperature displayed > pause > repeat                                                                                                    |  |
| E I       | Cool stage 1 string display > pause > $F$ outdoor fan RPM displayed > pause > $R$ (ambient temperature displayed > pause > repeat mode.                                                                                                    |                                                                                                    |  |
| 23        | Cool stage 2 string display > pause >F outdoor fan RPM displayed mode.                                                                                                    | > pause > $R$ (ambient temperature displayed > pause > repeat                                                                                                    |  |

#### Table 12. Configuring Unit Type

| Display  | Code | Procedure                                                                                                    |
|----------|------|----------------------------------------------------------------------------------------------------|
| Solid    | PĿ   | Release push button — Allows user to select type and number of stages on outdoor unit. <b>IMPORTANT</b> : Field replacement control may need to be manually configured to validate outdoor unit fan RPM setting is right for unit capacity. See RPM table on unit wiring diagram for proper RPM settings. Type and number of stages: 1AC, 2AC, 1HP, 2HP – AC – air conditioning and HP – Heat Pump                                                                                                    |
| Blinking | PE   | Push and hold button — Control will display type and number of stages for three seconds. When the correct type and number of stages is displayed, release button. Selected code will flash for a 10-second period. During that period, hold push button for 3 seconds to store code. Once code is stored control will automatically exit <i>field test mode</i> . If 10 second period expires or push button is held less than 3 seconds, control will automatically exit field test mode and go into idle mode without storing type and number of stages. If this happens, configuring procedure must be repeated. |

## Table 13. Configuring Unit Capacity

| Configuring Unit Capacity (Note - Control must be in Idle Mode) |    |                                                                                                    |
|-----------------------------------------------------------------|----|----------------------------------------------------------------------------------------------------|
| Solid                                                           | PC | Release push button — Allows user to select Unit Capacity. <b>IMPORTANT</b> : Field replacement control may need to be manually configured to validate outdoor unit capacity. Refer to unit nameplate model number for capacity in 1,000 of BTUs. (18, 24, 30, 36,42 48, 60)                                                                                                    |
| Blinking                                                        | PE | Push and hold button — Control will display unit capacity number for three seconds. When the correct unit capacity number is displayed, release button. Selected code will flash for a 10 second period. During that period, hold push button for 3 seconds to store code. Once code is stored control will automatically exit <i>Field Test Mode</i> . If 10-second period expires or push button is held less than 3 seconds, control will automatically exit field test mode and go into idle mode without storing unit capacity Number. If this happens, configuring procedure must be repeated. |

# Table 14. Configuring Outdoor Fan Speed

| (Note - Control must be in Idle Mode) |      |                                                                                                    |
|---------------------------------------|------|----------------------------------------------------------------------------------------------------|
| Display                               | Code | Procedure                                                                                                    |
| Solid                                 | PF   | Release push button — Allows user to select outdoor fan RPM profile. <b>IMPORTANT</b> : New control may need to be manually configured to validate outdoor unit fan RPM setting is correct for unit capacity. Refer to RPM table on unit wiring diagram.                                                                                                    |
| Blinking                              | PF   | Push and hold button — Outdoor control will display a fan RPM profile 3 seconds. When the correct fan RPM profile is displayed, release button. Selected code will flash for a 10 second period. During that period, hold push button for 3 seconds to store code. Once code is stored control will automatically exit field test mode. If 10 second period expires or push button is held less than 3 seconds, control will automatically exit field test mode and go into idle mode without storing fan RPM profile. Repeat procedure to correct. |